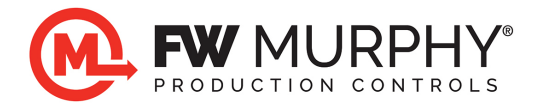

## Centurion File Transfer<sup>™</sup> Software Installation Guideline for .NET Framework 3.5 Download and Installation for Windows 11 Pro, 10 Pro, 8 Pro, 7, or Vista.

September 23, 2023

- 1.0 The installation steps below used a local user account with Administrative privileges on the PC. Microsoft Windows security policies will not allow a Standard user to install software.
- 2.0 Note that Windows 11, 10, 8.1 and 8 Pro have .NET Framework 3.5 available as an optional item that can be easily added using Add Windows Features options in the search bar.
  - 2.1 Press the Windows key on your keyboard, type "Windows Features" and press Enter. The Turn Windows features on or off dialog box appears.
  - 2.2 Select the .NET Framework 3.5 (includes .NET 2.0 and 3.0) check box, select OK, and reboot your computer if prompted.
  - 2.3 Click here for more information.<u>https://learn.microsoft.com/en-us/dotnet/framework/install/dotnet-35-windows</u>
- 3.0 After running the Centurion File Transfer Tool installation, it will automatically check the PC to have the prerequisite .NET Framework 3.5. If it is not on the PC, this message will appear. Click on Get .NET 3.5 to get to the Microsoft download page for the .NET 3.5 installer.

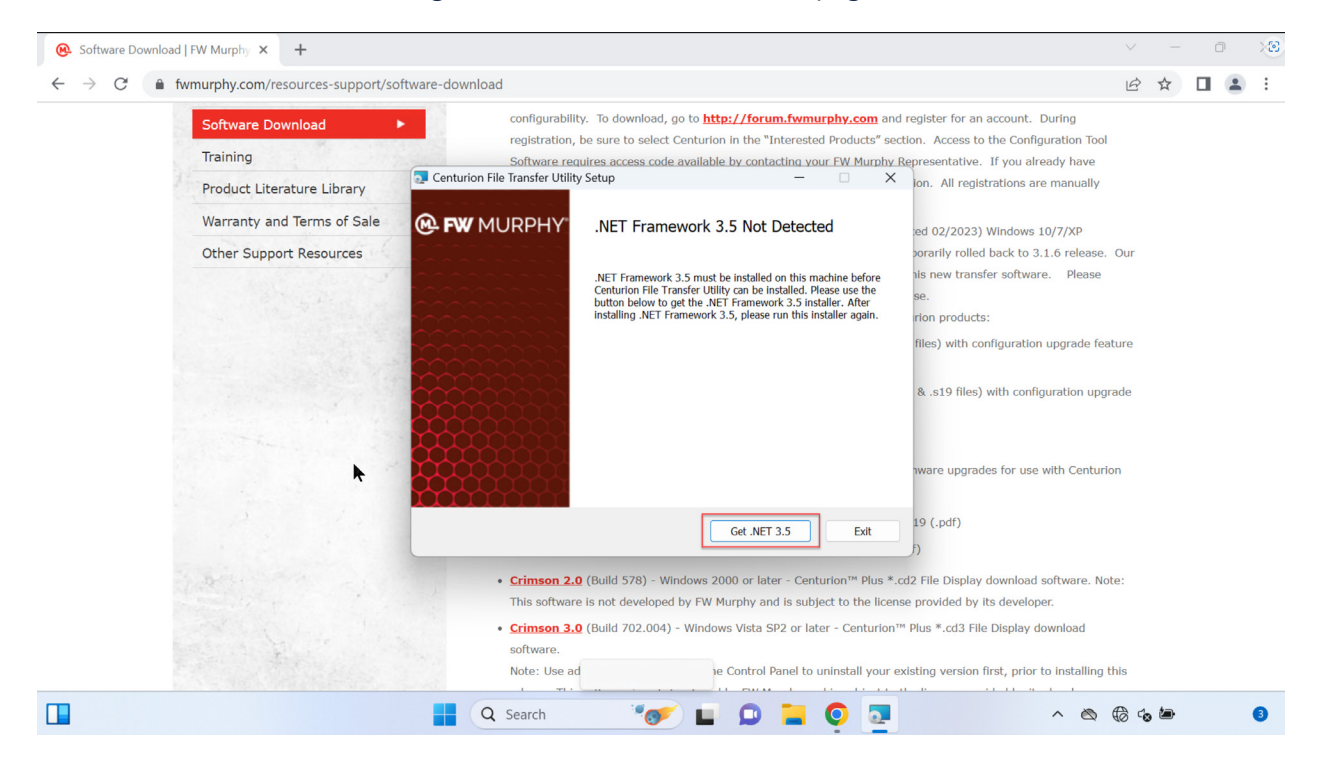

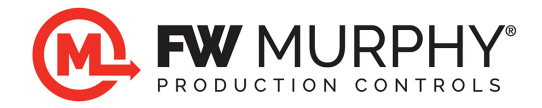

4.0 A link to Microsoft.com will open to access the installer and to download it to the PC. The file name is dotNetFx35Setup.exe as highlighted in the red box below. This link <u>https://www.microsoft.com/en-US/download/details.aspx?id=21</u> will also open this page to download it.

|                          |                                                                                                    |                                                        |          |                                                                           | ×                              | Download Mi                    | icrosoft .NET Framev | × +             |           |         |             | $\sim$    | -        | O        | × |
|--------------------------|----------------------------------------------------------------------------------------------------|--------------------------------------------------------|----------|---------------------------------------------------------------------------|--------------------------------|--------------------------------|----------------------|-----------------|-----------|---------|-------------|-----------|----------|----------|---|
| $\leftarrow \rightarrow$ | C                                                                                                    | microsoft                                              | t.com/en | us/download/confi                                                         | rmation.aspx?id=               | 21                             |                      |                 |           |         |             | Ŕ         | ☆        |          | : |
|                          | Experience AI-powered browsing with the new Bing built-in     Get comprehensive answers and summarized information side-by-side in Microsoft Edge |                                                        |          |                                                                           |                                |                                |                      | <u>No, than</u> | <u>(5</u> | Try nov | v           |           | A        |          |   |
|                          |                                                                                                    | /licrosoft                                             | Do       | wnload Center                                                             | Windows Offic                  | ce Web browsers                | Developer tools      | Xbox            |           | All     | Microsoft 🗸 |           | 8        |          |   |
|                          |                                                                                                    | Interne<br>2022<br>IE 11 is no<br>with IE mo<br>Get st | t Expl   | Orer was reti<br>accessible. You can<br>crosoft Edge.<br>h Microsoft Edge | red on June<br>reload Internet | e <b>15,</b><br>Explorer sites |                      | ĸ               | E         |         |             |           | )        |          |   |
| 彈 do                     | otNetFx3                                                                                                    | 5setup.exe                                             | ^        |                                                                           |                                |                                |                      |                 |           |         |             |           |          | Show all | × |
|                          |                                                                                                    |                                                        |          |                                                                           | Q                              | Search                         | ा 🍼                  | 0               | . 🔾 🗔     |         | ~ 6         | \$ \\$ Co | <b>b</b> |          | 8 |

5.0 Run the dotNetFx35Setup.exe file. This will automatically download any additional files.

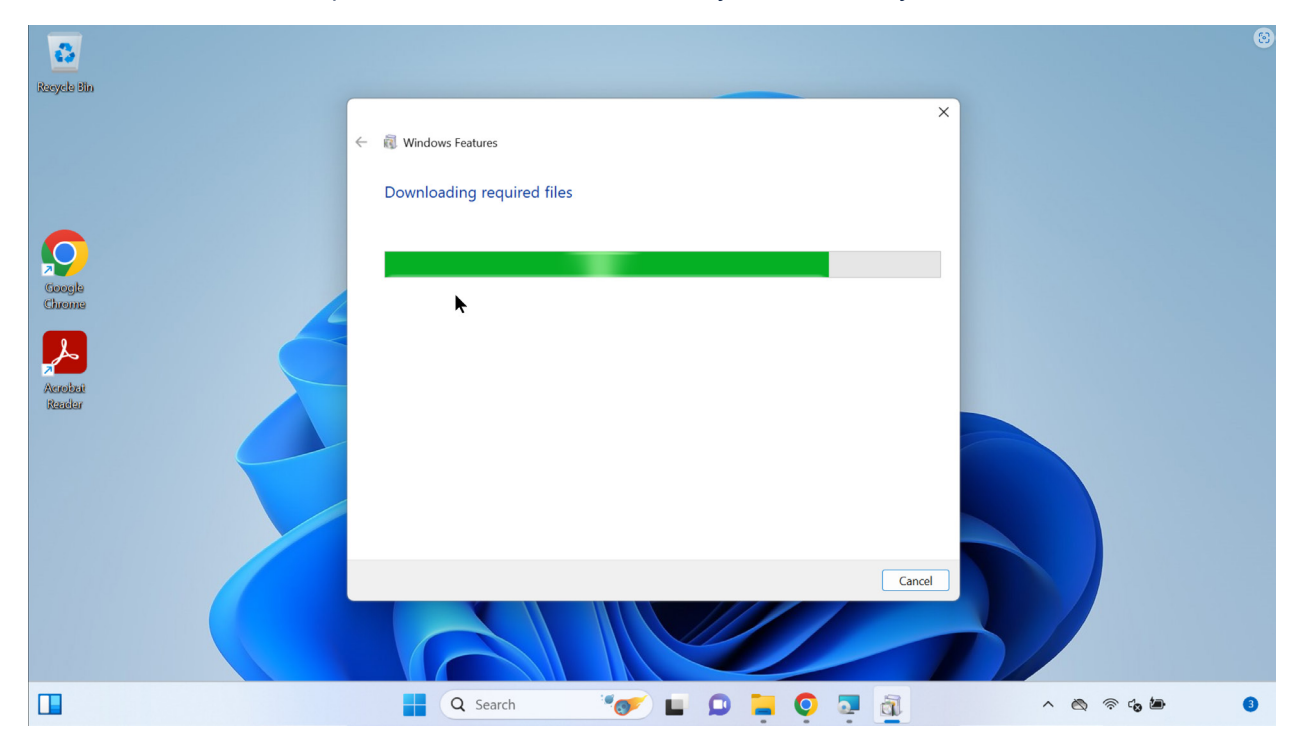

FW Murphy Production Controls

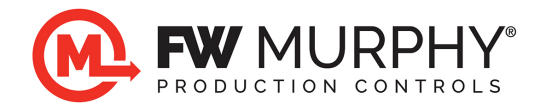

6.0 Once complete this message will appear.

| 8           |                                                                                                    | ۲ |
|-------------|----------------------------------------------------------------------------------------------------|---|
| Recycle Bin |                                                                                                    |   |
|             | <ul> <li>K</li> <li>K</li> <li>Windows Features</li> <li>The following feature was successfully installed:</li> <li>.NET Framework 3.5 (includes .NET 2.0 and 3.0)</li> </ul> |   |
|             | You might need to restart apps that require this feature.                                                                                                    |   |
|             | Close                                                                                                    |   |
|             | 🚦 Q. Search 🛛 🧤 🖬 💭 🐂 🥥 🗟 📃 🔨 🐟 🗞 🗈                                                                                                    | 0 |

7.0 Now run the Centurion File Transfer Tool installation again to complete the software install.